# IAI **Touch Panel Teaching TB-01/TB-01D/TB-01DR Applicable for Program Controller** First Step Guide Fourth Edition Thank you for purchasing our product. Make sure to read the Safety Guide and detailed Instruction Manual as well as this First Step Guide to ensure correct use This Instruction Manual is original. Warning : Read the instruction Â equipment. Please downloaded the

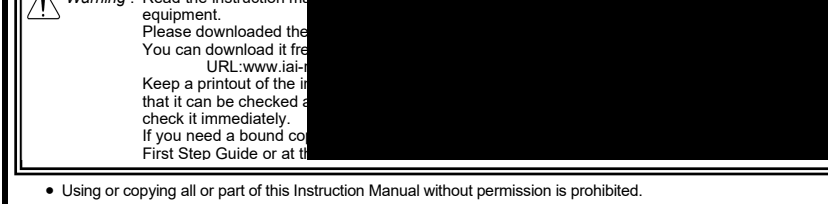

• The company names, names of products and trademarks of each company shown in the sentences are registered trademarks.

## **Product Check**

The standard configuration of this product is comprised of the following parts.

If you find any fault with the product you have received, or any missing parts, contact us or our distributor.

| 1. Parts ( | The option is excluded)          |                                                                                      |                                  |
|------------|----------------------------------|--------------------------------------------------------------------------------------|----------------------------------|
| No.        | Part Name                        | Model                                                                                | Reference                        |
| 1          | Main Body                        | Refer to "How to read the model plate",<br>"How to read the model of the controller" |                                  |
| Accessor   | ies                              |                                                                                      |                                  |
| 2          | Cable for Position<br>Controller | CB-TB1-C050                                                                          | when model C and SC selected     |
| 3          | Cable for Program<br>Controller  | CB-TB1-X050                                                                          | when model S, SJ and SC selected |
| 4          | Conversion Cable                 | CB-SEL-SJS002                                                                        | when model SJ and SC selected    |
| 5          | Touch Pen                        | Built into teaching pendant                                                          |                                  |
| 6          | First Step Guide                 | ME0327, ME0328                                                                       |                                  |
| 7          | Safety Guide                     | M0194                                                                                |                                  |

#### 2. Instruction Manuals related to this product.

| No. | Name                                                                        | Manual No. |
|-----|-----------------------------------------------------------------------------|------------|
| 1   | Instruction manual for touch-panel teaching pendant TB-01/TB-01D/<br>TB01DR | ME0325     |
| 2   | Instruction manual for XSEL-J/K/KE controller                               | ME0116     |
| 3   | Instruction manual for XSEL-JX/KX controller                                | ME0119     |
| 4   | Instruction manual for XSEL-KT/KET controller                               | ME0134     |
| 5   | Instruction manual for XSEL-P/Q/PCT/QCT controller                          | ME0148     |
| 6   | Instruction manual for XSEL-PX/QX controller                                | ME0152     |
| 7   | Instruction manual for XSEL-R/S/RX/SX/RXD/SXD controller                    | ME0313     |
| 8   | Instruction manual for XSEL-RA/SA/RAX/SAX/RAXD/SAXD controller              | ME0359     |
| 9   | Instruction manual for tabletop robot TT                                    | ME0149     |
| 10  | Instruction manual for tabletop robot TTA                                   | ME0320     |
| 11  | Instruction manual for SSEL controller                                      | ME0157     |
| 12  | Instruction manual for ASEL controller                                      | ME0165     |
| 13  | Instruction manual for PSEL controller                                      | ME0172     |
| 14  | Instruction manual for MSEL controller                                      | ME0336     |

#### 3. How to Read the Model Plate

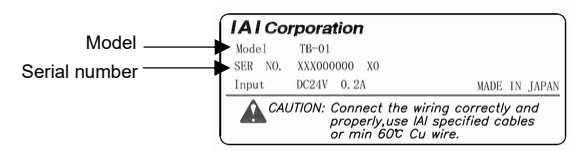

#### 4. How to Read the Model No (Standard type)

1 1

| (otalidata (Jpo)                                                                                                    |                                                                                                    |
|----------------------------------------------------------------------------------------------------|----------------------------------------------------------------------------------------------------|
| TB-01-N-E                                                                                                    | NG-CE                                                                                                    |
| <model number="">TB-01 : Standard type<br/>&lt; Cable specifications &gt;<br/>N : No cable (only main unit)</model>           | Oversea Standards ><br>Not specified : Not complied with CE<br>CE : Complied with CE<br>                                                |
| S : With Cable for Program Controller<br>C : With Cable for Position Controller<br>SJ : With Cable for Program Controller and | Not specified : Screens are displayed in Japanese.<br>(Display can be changed to other<br>language)                                     |
| Conversion Cable<br>SC : With Cable for Program Controller, Conversion<br>Cable and Cable for Position Controller             | ENG : Screens are displayed in English.<br>(Display can be changed to other<br>language)                                                |
|                                                                                                    | CHI : Screens are displayed in Chinese.<br>(Display can be changed to other<br>language)<br>(No Chinese display in Ver. 2.00 and later) |
| (With deadman switch type and Type with deadma                                                                                | an switch attached on the right)                                                                                                    |

TB-01D-N-CHI-CE <Model number> Oversea Standards > With deadman switch TB-01D Not specified · Not complied with CE

| type<br>TB-01DR : Type with deadman<br>switch attached on the                    | CE : Complied with CE                                                                               |
|----------------------------------------------------------------------------------|----------------------------------------------------------------------------------------------------|
| right<br><cable type=""></cable>                                                 | Not specified : Screens are displayed in Japanese.<br>(Display can be changed to other<br>language) |
| N : With No Cable (Main body only)                                               | ENG : Screens are displayed in English.<br>(Display can be changed to other<br>language)            |
|                                                                                  | CHI : Screens are displayed in Chinese.<br>(Display can be changed to other                         |
| There is no cable set form for TB-01D and TB-01DR.<br>Prepare a following cable. | language)<br>(No Chinese display in Ver. 2.00 and later)                                            |

 Position controller cable : CB-TB1-C050 Position controller TP adapter connection cable : CB-TB1-GC050

\* It is necessary to have a dedicated cable to connect to XSEL-J and XSEL-JX controllers. [Refer to instruction manual 4.12.2 XSEL-J, XSEL-JX Dedicated Cable]

## Support Models

This instruction manual states the details for those for program controller.

For how to handle the position controllers (ERC2, ERC3, ACON, DCON, PCON, SCON, MCON, MSCON, RACON, RPCON, RCP6S, ASEP, DSEP, PSEP, MSEP, AMEC, PMEC), refer to "Instruction Manual for Touch Panel Teaching to Apply for TB-01, TB-1D, TB01DR Position Controllers" provided separately.

List of Supported Models

| Model Name                   | Support Started Version |
|------------------------------|-------------------------|
| XSEL-J/K                     | V1.00                   |
| XSEL-JX/KX                   | V1.00                   |
| XSEL-KT/KET                  | V1.00                   |
| XSEL-P/Q/PCX/QCT             | V1.00                   |
| XSEL-PX/QX                   | V1.00                   |
| XSEL-R/S                     | V1.00                   |
| XSEL-RX/SX                   | V1.00                   |
| XSEL-RXD/SXD                 | V1.00                   |
| XSEL-RA/SA/RAX/SAX/RAXD/SAXD | V1.60                   |
| TT, TTA                      | V1.00                   |
| ASEL, PSEL, SSEL             | V1.00                   |
| MSEL-PCX/PGX                 | V1.02                   |
| MSEL-PC/PG                   | V1.10                   |
| MSEL-PCF/PGF                 | V1.70                   |

## **Specifications Check**

| 1. Basic Specifications |                                                                                                   |  |
|-------------------------|---------------------------------------------------------------------------------------------------|--|
| Item                    | TB-01/ TB-01D/ TB-01DR type                                                                       |  |
| Body                    | Black                                                                                             |  |
| Display Colors          | 65536 colors (16-bit colors)                                                                      |  |
| Backlight Type          | White LED backlight                                                                               |  |
| Touch Panel Display     | 3.5 inch TFT color LCD QVGA                                                                       |  |
| Touch Detection Type    | 4-wire resistive type                                                                             |  |
| Hardware Keys           | 40-key input with jog, function keys, etc.                                                        |  |
| External Memory         | SD/SDHC memory card <sup>(Nete 1)</sup> interface installed (1G to 8G) (Toshiba-made recommended) |  |
| Environmetal Resistance | IP 40 or equivalent                                                                               |  |
| Size                    | 169.5mm (H) × 210mm (W) × 88.6mm (D)                                                              |  |
| Mass                    | TB-01: 507g approx. (excluding cable)<br>TB-01D/TB-01DR: 539g approx. (excluding cable)           |  |
| Cable Length            | 5m(Standard)                                                                                      |  |
| Wall-mounting Hook      | Hook available to use with M8 hex socket head cap screw                                           |  |
| Touch Pen               | φ5 × 100mm                                                                                        |  |
| Strap                   | Width 6mm, reversed length 190mm (Option)                                                         |  |

| Item     |                                      | TB-01/ TB-01D/ TB-01DR type                                                                                                    |  |
|----------|--------------------------------------|----------------------------------------------------------------------------------------------------|--|
| Function | Languages                            | Japanese/English/Chinese (No Chinese display in Ver. 2.00 and later)                                                                                                    |  |
|          | Touch Sound                          | ON/OFF Volume Settable in 3 steps, S, M, and L                                                                                                    |  |
|          | Monitor                              | Input port, output port, input/output port, global flags, global variables, axis status,<br>system statuses, error list, version information, control constant table administration<br>information, maintenance information |  |
|          | Position Data Edit                   | Target position, speed, acceleration, deceleration, target arm system, comment                                                                                                    |  |
|          | Operational Functions                | Set position operation, jog operation                                                                                                    |  |
|          | Parameter Edit                       | I/O, all axes common, each axis, driver encoder, I/O slot card, other                                                                                                    |  |
|          | Version Information                  | Main, driver, TP, other                                                                                                    |  |
|          | Alarm History                        | Depends on connected controller                                                                                                    |  |
|          | Data Storage                         | Applicable to have data saved to and read from external Secure Digital memory card<br>(Position data, program, symbol, parameter, global data, alarm list)                                                                  |  |
|          | Display Adjustment                   | Brightness adjustable for contrast and backlight                                                                                                    |  |
|          | Clock Setting                        | Clock setting available with real time clock<br>(Backup held with CR2032 button battery)                                                                                                    |  |
|          | Maintenance Information              | Total moving count, Total moving distance, etc.<br>(XSEL-R/S/RX/SX/RXD/SXD/RA/SA/RAX/SAX/RAXD/SAXD, TTA, MSEL-<br>PCX/PGX/PC/PG are applicable)                                                                             |  |
| _        | Communication Standard               | Based on RS232C                                                                                                    |  |
| catior   | Communication<br>Conditions          | Transmission Speed<br>9,600bps/19,200bps/38,400bps /57,600bps/115,200bps/230,400bps                                                                                                    |  |
| iuni     | Protocol                             | Dedicated format                                                                                                    |  |
| Comm     | Connector                            | D sub 25 pin                                                                                                    |  |
|          | Number of Connectable<br>Controllers | Depends on controller to be connected                                                                                                    |  |
| Font     |                                      | Japanese Bitmap Font: Gothic<br>Fonts supplied by LIM Corporation Ltd. are used.                                                                                                    |  |
| 2 En     | vironmental Specification            | s                                                                                                    |  |

Rated Voltage **Operational Voltage Range** Power Consumption Ambient Operating Temperation Ambient Operating Humidity Ambient Storage Temperature Ambient Storage Humidity LCD Life Vibration Endurance Shock Endurance Environmental Resistance

#### SCARA

|   | TB-01/TB-01D/TB-01DR type                                                    |
|---|------------------------------------------------------------------------------|
|   | 24V DC                                                                       |
|   | 21.6 to 26.4V DC                                                             |
|   | 3.6W or less (150mA or less)                                                 |
| e | 0 to 50°C                                                                    |
|   | 20 to 85%RH(non-condensing)                                                  |
|   | -20 to 60°C                                                                  |
|   | 10 to 85%RH(non-condensing)                                                  |
|   | 20,000 hours (in ambient temperature at 25°C)                                |
|   | 10 to 55Hz (1-minute period)                                                 |
|   | Double amplitude 0.75mm to X, Y and Z directions for 10min                   |
|   | 147 m/s <sup>2</sup> , 11msec, applied 4 times each in X, Y and Z directions |
|   | IP40 (in initial condition)                                                  |
|   |                                                                              |

## **Connection Diagram**

[Examples for Connection 1] Shown below are examples for how to connect to the XSEL-PX/QX/RX/SX/RAX/SAX/RXD/SXD/RAXD/SAXD controller.

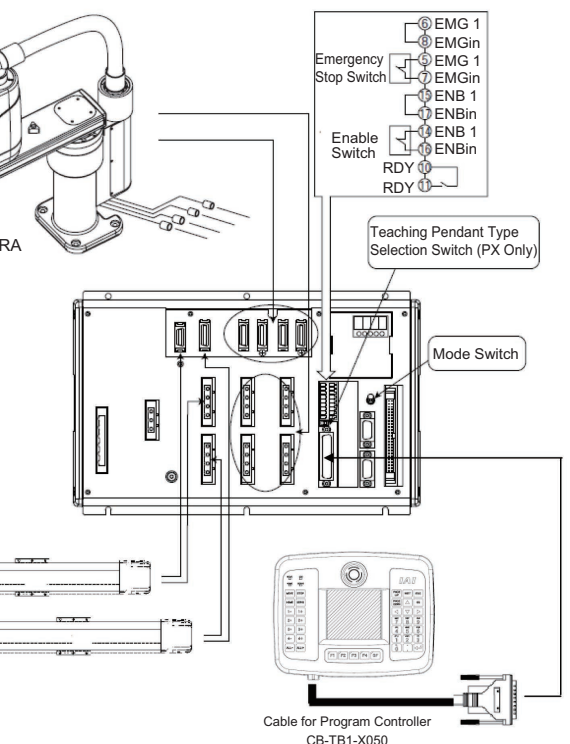

(Note) Set the teaching pendant type selection switch of the X-SEL-PX type to the left.

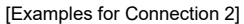

Shown below are examples for how to connect to the SSEL controller. Connect it to the teaching connector using the conversion cable

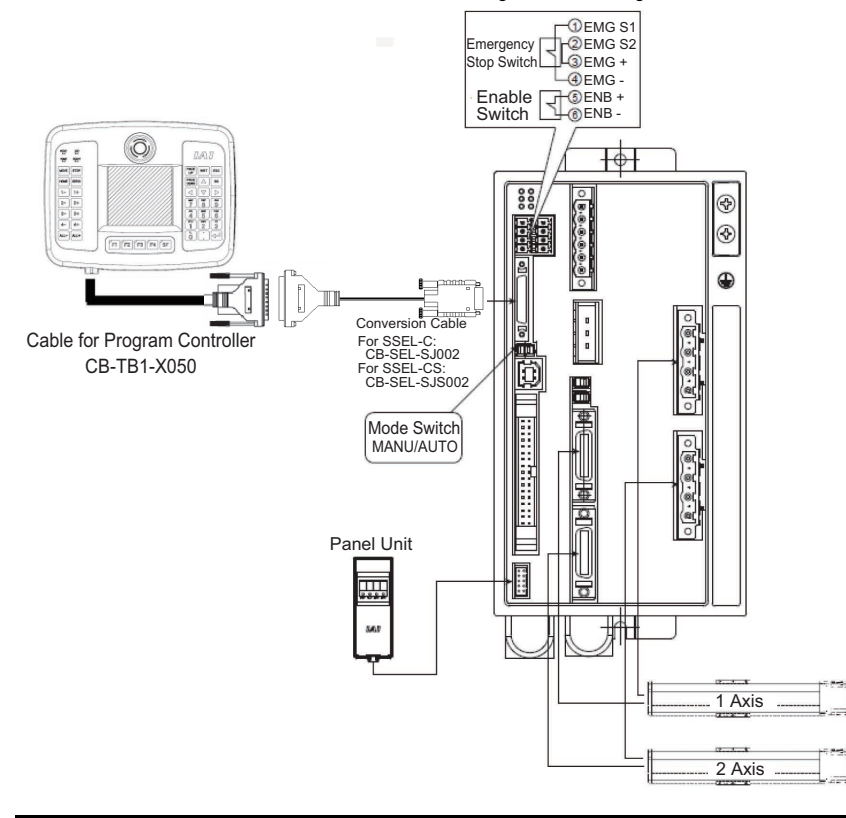

## **Operation Panel**

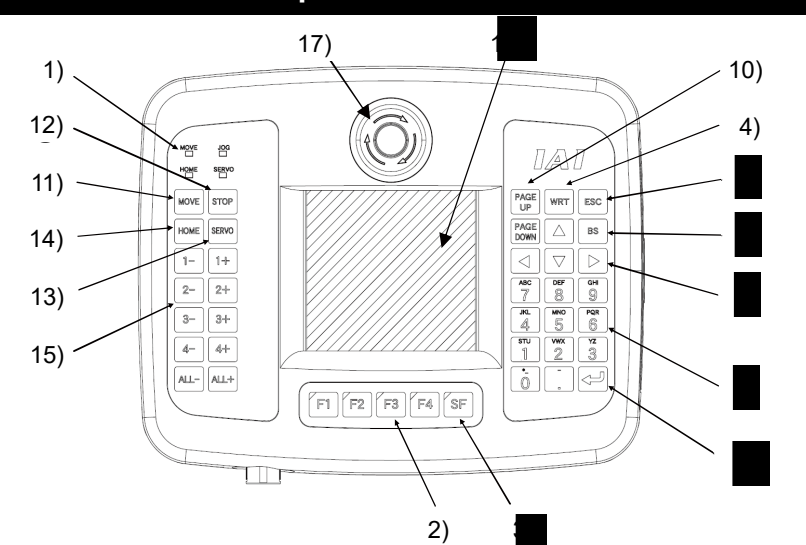

#### 1) LED

- When this LED is lit, jog operation is possible with 1-, 2-, 3-, 4-, ALL-, 1+, 2+, 3+, 4+ or • JOG ALL+.
- MOVE When this LED is lit, position movement or continuous movement operation is possible with
- SERVO When this LED is lit, servo ON/OFF operation is possible with 17, 2-, 37, 4-, ALL-, 1+, 2+, 3+, 4+ or ALL+.
- or ALL+.
- 2) F1 to F4 keys (Function keys) orrespond to each item in the Touch-panel operation display screen (function key section). The LED is lit when the relevant key is operable
- 3) SF key (Shift key)

If there are more than 5 selectable functions ( " $\rightarrow$ " will be displayed at right side of the function key area), it will change the display items in the function key area.) When the key is operable, its LED is lit.

4) WRT key (Write key)

ransmits edit data to the controller. (Data will be saved in the memory of the controller.)

5) ESC key (Escape key) Returns to the previous status from the current status.

- 6) BS key (Backspace key) If you press this key during data input, clear one letter before. At other time, clear the data where the cursor is placed.
- 7) **A b** keys (Cursor keys) Moves the cursor.

#### 8) 0~9 . keys (Numeric keys)

ou can input number, alphabet, and sign. When the cursor is at any item requiring the input of characters other than "0" to "9" (such as hexadecimal and character strings), the input mode selection is displayed in the function key area (Alph: alphabet symbol input, Num: numerical value input)

e) event key (Return key) Confirms the input data and moves the cursor position forward

#### 10) PAGE DOWN keys (PAGE UP/PAGE DOWN keys) Increment or decrement edit and display item No. (Position No., Program No., Step No., etc.)

## 11) MOVE key (Move key)

Enables actuator movement or continuous operation. The LED of MOVE is lit. When you press a jog key such as 1+ and 1- after enabling movement or continuous operation, movement action starts. However, it is required to switch servo ON when the servo is OFF. Jog operation is made possible after the action has been completed or stopped. The LED of JOG is lit

up

#### 12) STOP key (Stop key)

Stops actuator movement or continuous movement.

#### 13) SERVO key (Servo key)

Enables axis servo ON/OFF switching operation. The LED of SERVO is lit up. When you press a + jog key such as 1+ after enabling servo ON/OFF switching operation, the servo is turned ON. When you press a - jog key such as 1-, the servo is turned OFF.

Jog operation is made possible after the servo has been turned ON/OFF. The LED of JOG is lit. However, when the servo is OFF, the actuator cannot be moved by jog or inching operation unless the servo is turned ON.

#### 14) HOME key (Home key)

Enables homing operation. The LED of HOME is lit. When you press a jog key such as 1+ and 1- after enabling homing operation, homing starts. However, it is required to turn the servo ON when the servo is OFF. Jog operation is made possible after homing has been completed. The LED of JOG is lit.

# 15) 1. 1+ 2. 2+ 3. 3+ 4. 4+ ALL ALL+ keys (Jog keys) Minus direction jog movement for the 1st axis an Plus direction jog movement for the 1st axis and Minus direction jog movement for the 2nd axis an Plus direction jog movement for the 2nd axis an Minus direction jog movement for the 3nd axis an Blus direction jog movement for the 3nd axis an

- Minus direction jog movement for the 1st axis and 5th axis
- Plus direction jog movement for the 1st axis and 5th axis
- Minus direction jog movement for the 2nd axis and 6th axis
- Plus direction jog movement for the 2nd axis and 6th axis
- Minus direction iog movement for the 3rd axis and 7th axis
- 3+ 4-Plus direction jog movement for the 3rd axis and 7th axis
- Minus direction jog movement for the 4th axis and 8th axis
- 4+ Plus direction jog movement for the 4th axis and 8th axis
- ALL-Minus direction log movement for all axes
- ALL+ Plus direction jog movement for all axes

By pressing either of the keys while the backlight is off, it will be turned back on.

16) Touch-panel operation display screen

- The screen consists of a TFT Color LCD Type and a touch panel.
- Various settings that have been edited or taught are displayed. To operate the screen, use a finger or the touch pen to touch desired parts of the touch panel.
- \*1 In a use of the LCD display for a long term, the brightness may drop. In order to extend the life of the LCD display, establish the setting in the environment setting to turn-
- off time automatically, and remove it from the controller when it is not in use. \*2 This touch panel is of analog resistance membrane type, so do not touch two or more locations on the screen at the same time.

If two or more locations are touched at the same time, the centers of all touched locations may respond and trigger multiple operations.

- \*3 When operating the touch panel, do not apply a force exceeding 0.5 N. If any greater force is applied, the touch panel may be damaged.
- \*4 The life of touch panel is approx. 1 million touches at the same location. (Assuming a use environment of 25°C)

#### 17) EMERGENCY STOP (Pushbutton switch for emergency stop) This switch actuates an emergency stop.

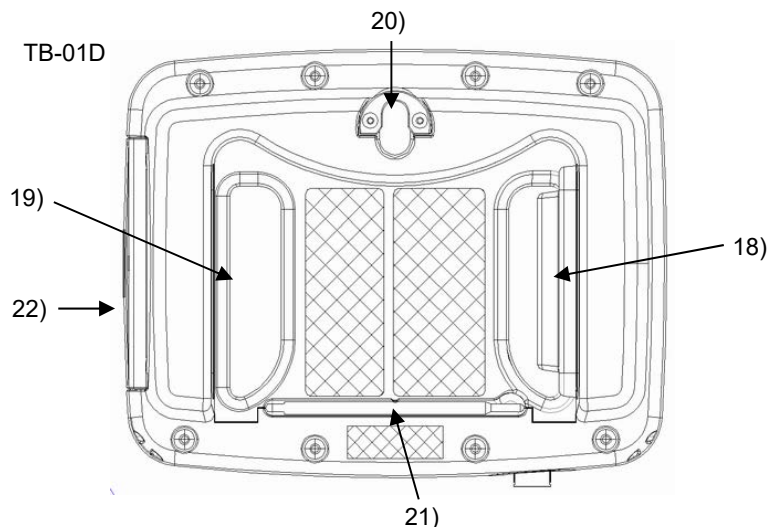

18)19) Dead man Switch each condition is explained below.

| Level 1 | Switch OFF                                                        | The hand is off the switch, or the switch is pressed with a very small force. |  |
|---------|-------------------------------------------------------------------|-------------------------------------------------------------------------------|--|
| Level 2 | evel 2 Switch ON The switch is pressed with an appropriate force. |                                                                               |  |
| Level 3 | Switch OFF                                                        | The switch is pressed with a strong force.                                    |  |

When the switch is ON, the servo can be turned ON. When the switch is OFF, the drive source is cut off and the servo remains OFF. Even when the switch is OFF, operation is still possible in modes where the servo need not be ON (such as in the edit mode)

20) Wall-mounting hook

21) Touch pen

22) SD memory card slot

Menu

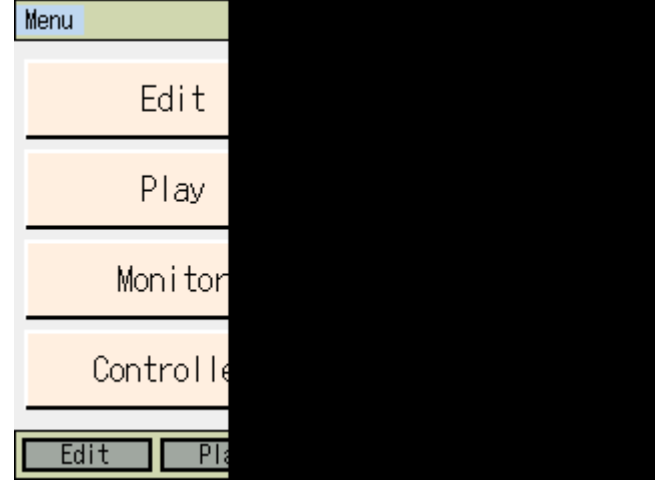

Menu list Edit

Play

- Monitor Controller
- File

- HOME When this LED is lit, homing operation is possible with 1, 2, 3, 4, ALL, 1, 1, 2, 3+, 4+

[Caution]

(It is placed at 18) for TB-01D and 19) for TB-01DR. It is not equipped on TB-01.) The dead man switch has three conditions corresponding to three levels. The meaning of ON/OFF in

This hook is used to mount the touch panel on a wall.

- This touch pen is used to touch the touch-panel operation display screen.
- The SD memory card is inserted into this slot. Open the lid and insert the SD memory card. Face the card's label toward the operation panel, and insert until a click is heard. • To remove the card, press it lightly. It will pop out slightly, so pull it out straight.
  - Some card such as a new memory card may be difficult to take out. Try to put it in and out several times and it gets easier to take out.

## Menu Selection

There are six menus in Menu that you can select and touch. The screen changes to the touched menu.

To edit position data, programs, symbols, parameters and coordinate system definition

To execute programs The controller status is displayed To write in flash ROM, reset software and so on To backup data in controller and restore • Environment Set Set the language, touch tone and time setting, etc.

## **State Transition Diagram**

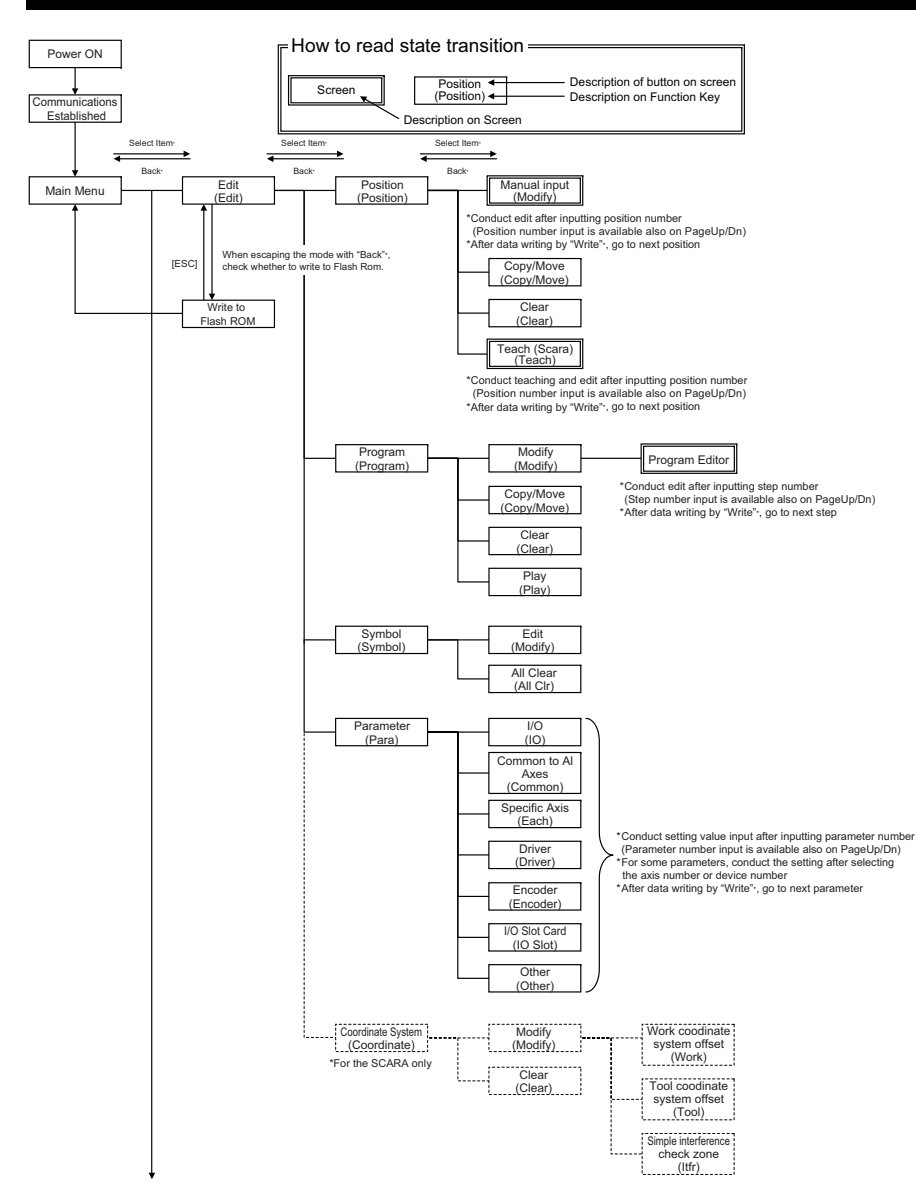

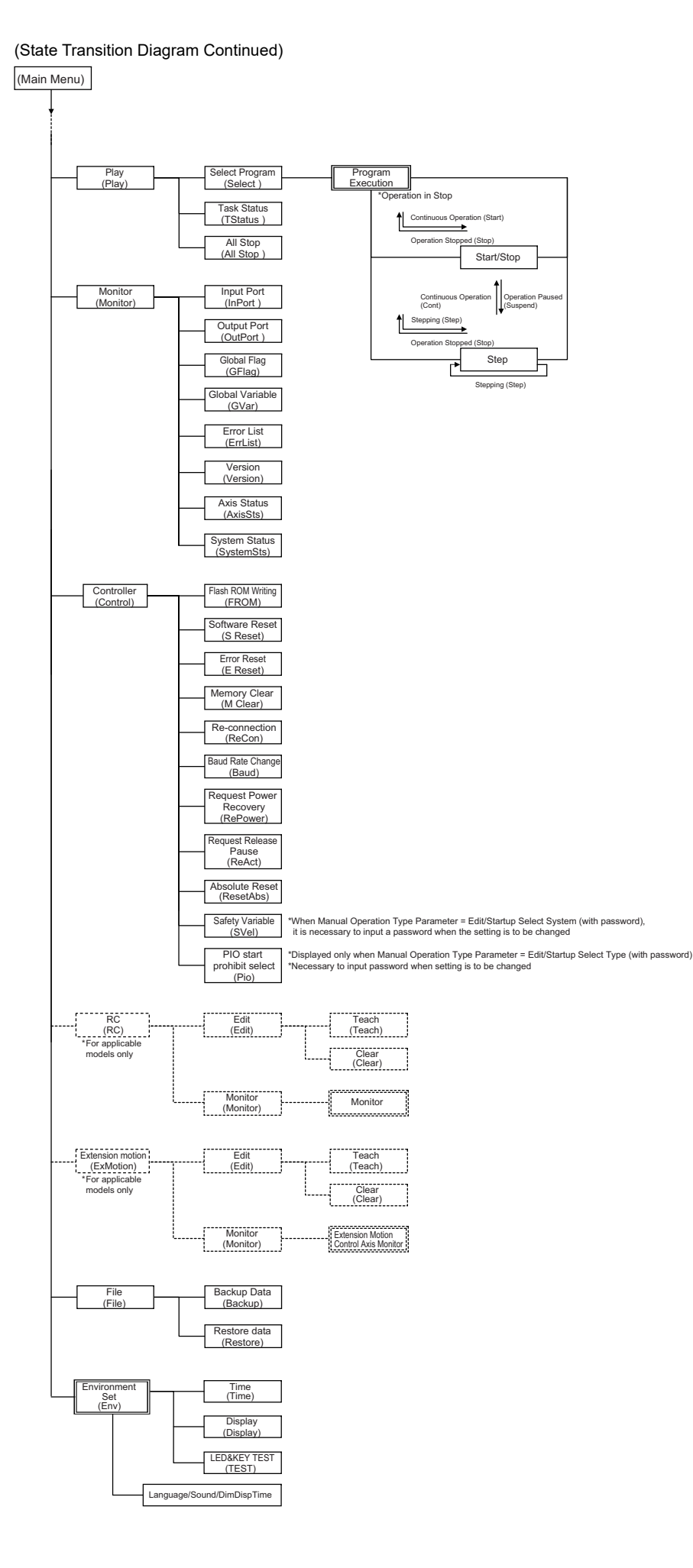

| viteri connection is not pos |
|------------------------------|
| Problem                      |
| Can not communicate with     |
| the controller.              |
| "enb" is displayed on LED    |
|                              |
|                              |
|                              |
|                              |

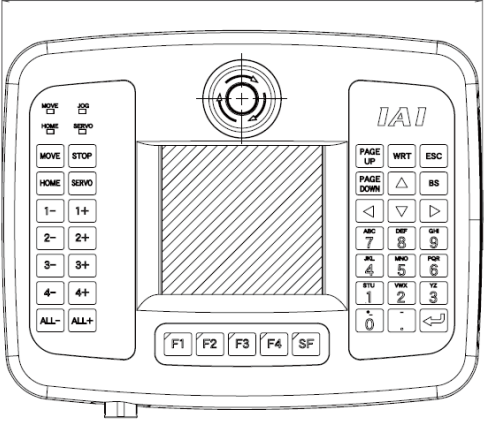

## **Before Asking Questions**

| sible, check following. |                                                                                                    |
|-------------------------|----------------------------------------------------------------------------------------------------|
|                         | Solution                                                                                                    |
| h                       | If the mode switch of the controller is in "AUTO", turn to<br>"MANU".                                                            |
| ).                      | When you are using XSEL-P and PX controller and the<br>teaching box model selection switch is on the "right", turn to<br>"left". |

## External Dimensions

### 210

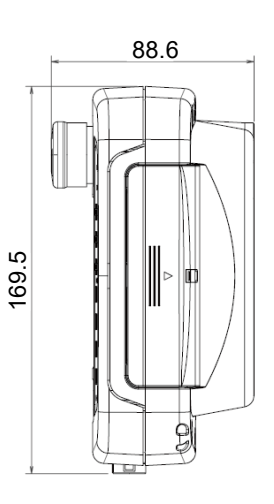

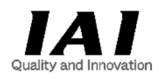

## IAI Corporation

Head Office: 577-1 Obane Shimizu-KU Shizuoka City Shizuoka 424-0103, Japan TEL +81-54-364-5105 FAX +81-54-364-2589 website : www.iai-robot.co.jp/

Technical Support available in USA, Europe and China

## IAI America Inc.

Head Office: 2690 W, 237th Street Torrance, CA 90505 TEL (310) 891-6015 FAX (310) 891-0815 Atlanta Office: 110 East State Parkway, Schaumburg, IL 60173 TEL (847) 908-1400 FAX (847) 908-1399 Atlanta Office: 1220 Kennestone Circle Suite 108 Marietta, GA 30066 TEL (678) 354-9471 website: uww.intellicentechristics.com website : www.intelligentactuator.com

## IAI Industrieroboter GmbH

Ober der Röth 4, D-65824 Schwalbach am Taunus, Germany TEL 06196-88950 FAX 06196-889524 website : www.iai-automation.com

# IAI (Shanghai) Co., Ltd.

SHANGHAI JIAHUA BUSINESS CENTER A8-303, 808, Hongqiao Rd. Shanghai 200030, China TEL 021-6448-4753 FAX 021-6448-3992 website : www.iai-robot.com

## IAI Robot (Thailand) Co.,LTD.

825 PhairojKijja Tower 7th Floor, Debaratana RD., Bangna-Nuea, Bangna, Bangkok 10260, Thailand TEL +66-2-361-4458 FAX +66-2-361-4456 website : www.iai-robot.co.th

Manual No.: ME0328-4A